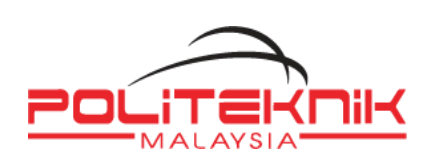

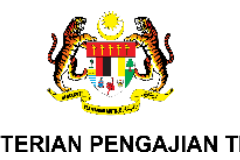

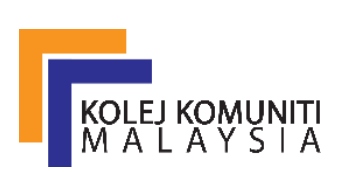

# **KEMENTERIAN PENGAJIAN TINGGI**

# TATACARA PEMBAYARAN YURAN PENGAJIAN DAN YURAN ASRAMA MELALUI JOMPAY BAGI PELAJAR POLITEKNIK DAN KOLEJ KOMUNITI

Langkah 1: Log Masuk ke Perbankan Pilihan Pelajar Dalam Talian atau Mobile Banking

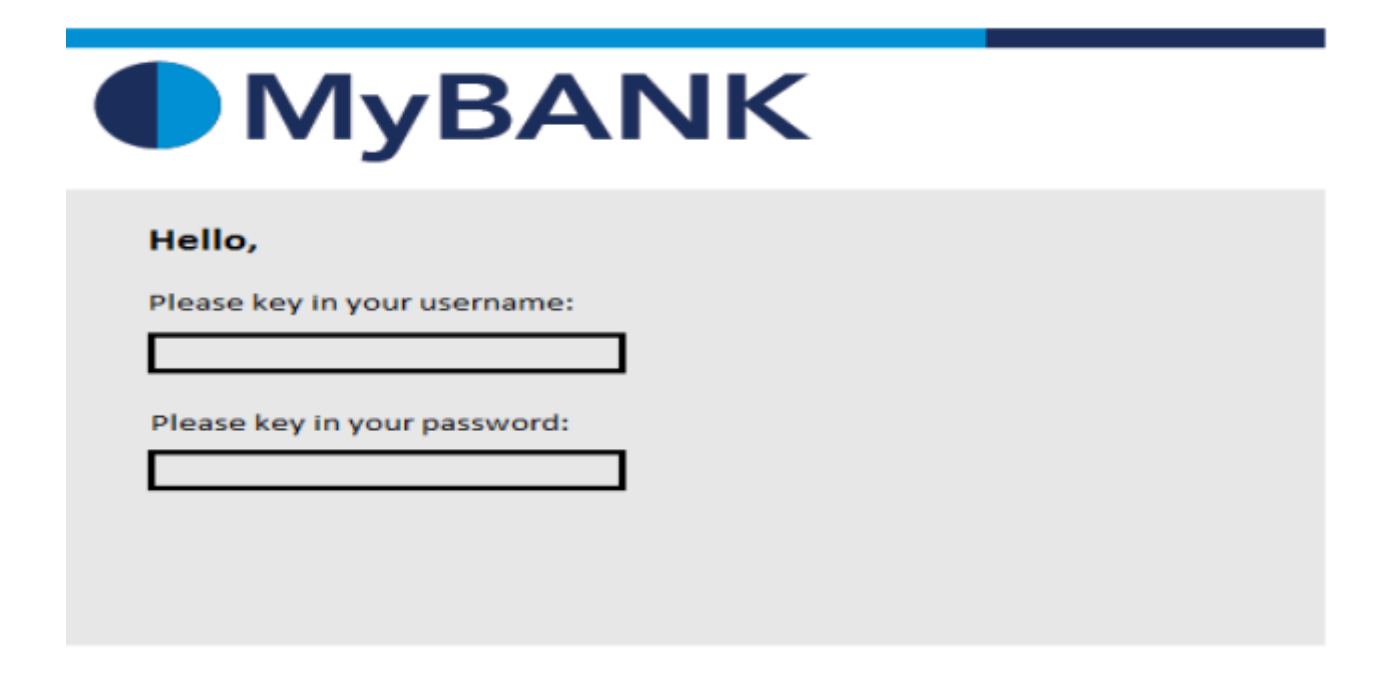

Langkah 2: Pilih JomPay pada menu Pay Bills

| MyBANK              |             |          |           |       |        |                                              |  |
|---------------------|-------------|----------|-----------|-------|--------|----------------------------------------------|--|
|                     | My Accounts | Transfer | Тор Uр    | Claim | Mobile | Pay Bills                                    |  |
| Hi TOM <sup>·</sup> | TANKS!      | V        | íew Acco  | unts  |        | Open Payment<br>Favourite Payment<br>JoenPAY |  |
|                     |             |          | Mailbo    | ×     |        |                                              |  |
|                     |             |          | Special O | ffers |        |                                              |  |
|                     |             |          |           |       |        |                                              |  |

Langkah 3: Buat Pilihan Akaun Pengguna dan Isi Maklumat berikut:

- i) Biller Code: Masukkan Biller Code bagi Politeknik Merlimau **472845**
- ii) Reference 1: Nombor Kad Pengenalan Pelajar (TANPA SIMBOL -, contoh: 030101080122)
- iii) Reference 2: Nombor Telefon **Pelajar** (**TANPA SIMBOL ,** terhad kepada 20 aksara)
- iv) Jumlah: RM 200.00 (Yuran Pengajian).

| Jom | From : Sel    | ect an Account  | \$                 |   |            |
|-----|---------------|-----------------|--------------------|---|------------|
|     | Please key in | the necessary : |                    |   |            |
| Bi  | ler Code :    |                 |                    | - | billercode |
|     | Ref-1 :       |                 |                    | - | m          |
|     | Ref-2 :       |                 | Enter if available | - | rrn2       |
| Amo | unt (RM) :    |                 |                    | - | amount     |
|     | (             | Cancel Sub      | mit                |   |            |
|     |               |                 |                    |   |            |

Langkah 4: Menyemak semula maklumat sebelum mengesahkan (CONFIRM) pembayaran

| From: 745839932 – Savings Account                        |                               |
|----------------------------------------------------------|-------------------------------|
| Biller Code: 3830 - MyCOMPANY SDN BHD<br>Ref-1: 83748222 | billercode and billercodename |
| Amount (RM): 230.00                                      | amount                        |
| Back Confirm                                             | confirm                       |

Langkah 5: Unique JomPay Reference Number akan dipaparkan setelah transaksi bayaran berjaya dilakukan.

| Status :                                       | Successful                                                          |                               |
|------------------------------------------------|---------------------------------------------------------------------|-------------------------------|
| From :<br>Biller Code :<br>Ref-1 :             | 745839932 – Savings Account<br>3830 - MyCOMPANY SDN BHD<br>83748222 | billercode and billercodename |
| Amount (RM) :<br>Date & Time :                 | 230.00<br>28-FEB-2014 08:17:06 AM                                   | amount                        |
| JomPAY Reference No. :<br>Bank Reference No. : | 9JD72KF9<br>1836008                                                 | - nbpsref                     |
|                                                | OK Print                                                            |                               |

Pelajar diwajibkan untuk mencetak maklumat bayaran ini bagi tujuan simpanan dan rekod pendaftaran pelajar.

# PERINGATAN:

- 1. Pelajar wajib memasukkan *reference number* yang betul. Jika terdapat kesalahan semasa memasukkan *reference number* pihak Politeknik Merlimau tidak bertanggungjawab jika pelajar terpaksa membuat pembayaran semula yuran pengajian.
- 2. Slip pembayaran yuran melalui *JOM PAY* wajib dicetak dan disimpan untuk tujuan simpanan dan rekod pendaftaran pelajar.
- 3. Rujuk Lampiran 1 bagi mengetahui bank yang menawarkan perkhidmatan JOM PAY
- 4. Rujuk Lampiran 2 bagi contoh pembayaran JOM PAY menggunakan Maybank2U dan Bank Islam.

## LAMPIRAN 1

Senarai bank yang menawarkan perkhidmatan JOM PAY

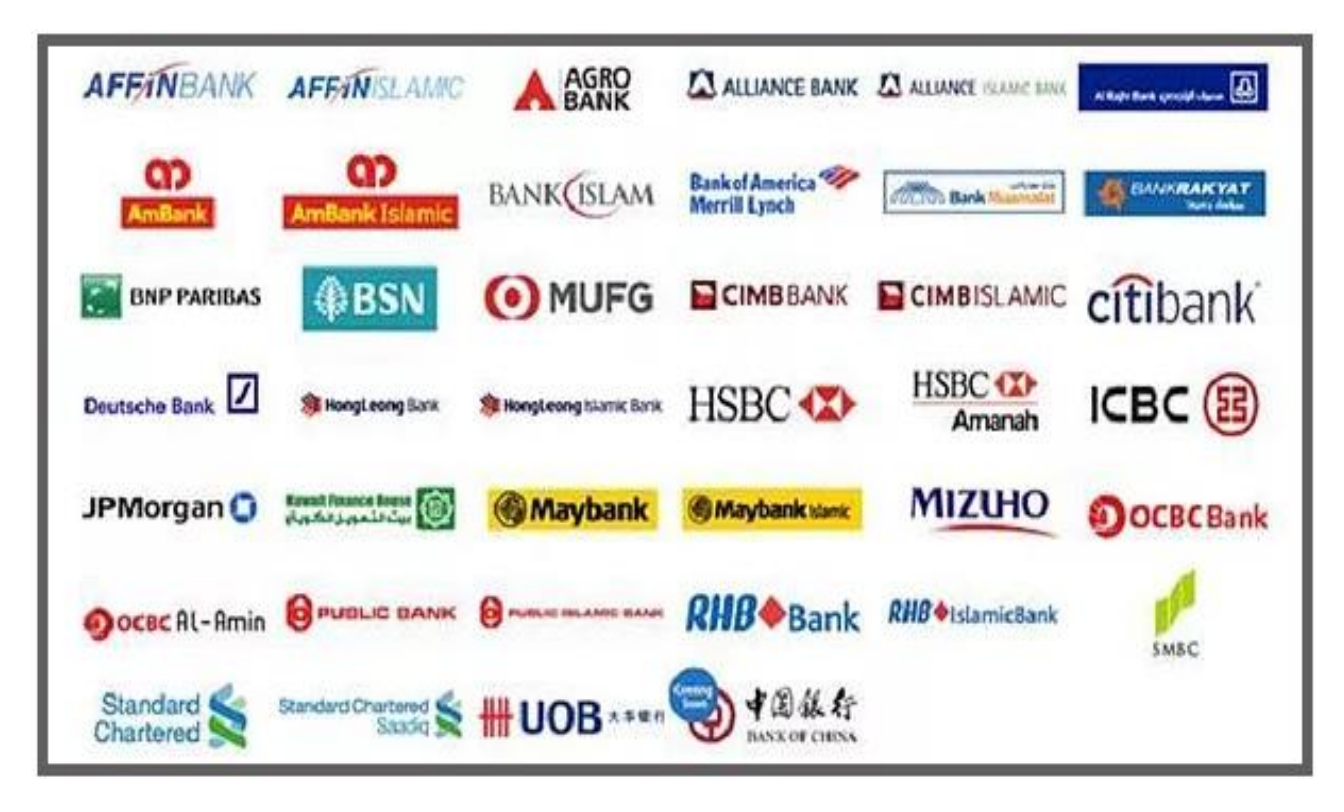

#### LAMPIRAN 2:

#### a. PENGGUNAAN JOMPAY MENGGUNAKAN MAYBANK2U.

 Log in Maybank2U, paparan seperti di bawah akan terpapar dan klik pada fungsi PAY & TRANSFER.

| Maybank?u  | MY ACCOUNTS | PAY & TRANSFER | APPLY | CONTACT US | INBOX SETTINGS LC | ogout 🔓 |
|------------|-------------|----------------|-------|------------|-------------------|---------|
| Maybalikzu | MINECOUNTS  | THE CHARGE ER  |       | conneros   | INDOX SETTINGS EC |         |

# 2. Pilih JomPAY

| Maybank2u                     |                         |                   | MY ACCOUNTS PAY & | TRANSFER APPLY CONTACT US |  |
|-------------------------------|-------------------------|-------------------|-------------------|---------------------------|--|
| 👼 Your last login was on Satu | ırday, 4 September 2021 | at 06:41:53       |                   |                           |  |
|                               | PAY                     | TRANSFER          | RELOAD            | TABUNG HAJI               |  |
|                               |                         |                   |                   |                           |  |
|                               | Pay From                | Savings Account-i |                   | ~                         |  |
|                               | Pay To                  | Рауее             |                   | v                         |  |
|                               |                         | Payee<br>JomPAY   |                   |                           |  |

3. Masukkan *Biller Code* Politeknik Merlimau iaitu **472845** pada ruangan JomPay dan tekan Enter pada Keyboard

| PAY      | TRANSFER          | RELOAD | TABUNG HAJI |
|----------|-------------------|--------|-------------|
| Pay From | Savings Account-i |        | ×           |
| Pay To   | JomPAY            |        | ~           |
|          | 472845            |        | Press Enter |

- 4. Sila masukkan
  - a. Ref 1 = Nombor Kad Pengenalan PELAJAR (Tanpa "-")
  - b. Ref 2 = Nombor telefon PELAJAR ( Tanpa "-")
  - c. Klik pada butang PAY untuk pembayaran.
  - d. Sila cetak dan simpan slip pembayaran sebagai bukti pembayaran yuran.

| Pay To JomPAY (472845)     |                    | × |
|----------------------------|--------------------|---|
| Ref-1                      | 030101080122       |   |
| Ref-2                      | 0125555555         |   |
| Pay Amount                 | RM200.00           |   |
| Effective Date             | 04 September, 2021 |   |
|                            | Set Recurring      |   |
| I hereby agree to the Terr | ms and Conditions  |   |
| 'Tick' sini                | PAY 🕁              |   |

5. Selepas membuat pembayaran yuran, pelajar boleh membuat pendaftaran selepas 24 jam (Hari Bekerja) berikutnya.

#### b. PENGGUNAAN JOMPAY MENGGUNAKAN BANK ISLAM.

1. Log in Bank Islam, paparan seperti di bawah akan terpapar dan klik pada fungsi

PAYMENTS / SERVICES, kemudian JomPay dan pilih Payment (JomPay)

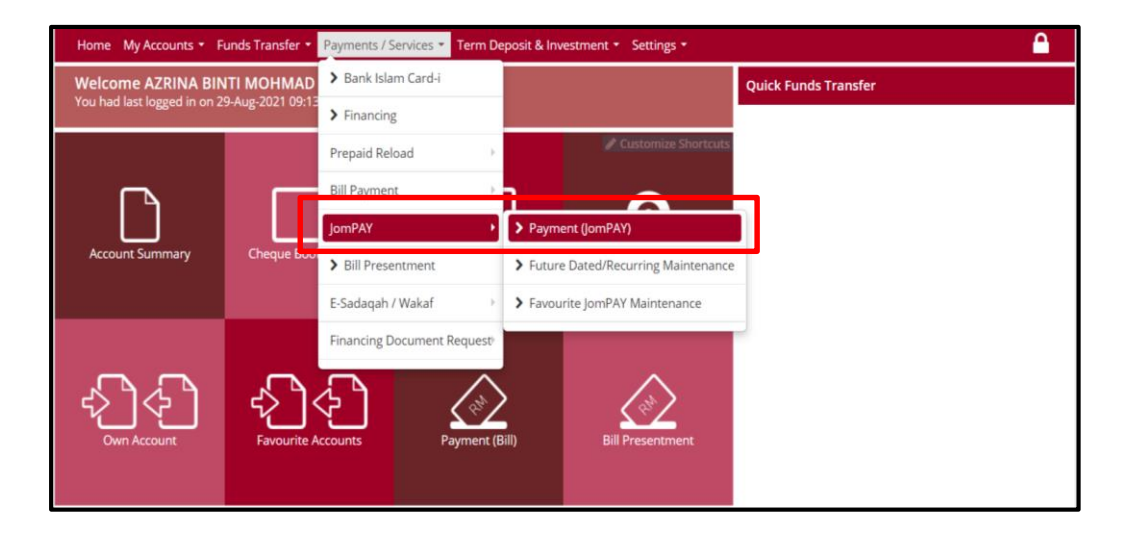

- 2. Sila masukkan
  - a. Nombor Akaun
  - b. Jumlah bayaran yuran pengajian RM 200.00
  - c. *Biller* Code = 472845
  - d. Ref 1 = Nombor Kad Pengenalan PELAJAR (Tanpa "-")
  - e. Ref 2 = Nombor telefon PELAJAR (Tanpa "-")

| Payment Details                |                                                                        |  |  |  |  |
|--------------------------------|------------------------------------------------------------------------|--|--|--|--|
| From Account* :                | Please select   View Account Details                                   |  |  |  |  |
| Amount* :                      | MYR RM200.00                                                           |  |  |  |  |
| Payment Mode* :                | <ul> <li>Immediate</li> <li>Future Dated</li> <li>Recurring</li> </ul> |  |  |  |  |
| Recipient Details              |                                                                        |  |  |  |  |
| Recipient Type :               | ● Open Biller<br>○ Favourite Biller 😧                                  |  |  |  |  |
| Biller Code* :                 | 472845                                                                 |  |  |  |  |
| Ref-1* :                       | 03010108012                                                            |  |  |  |  |
| Ref-2 :                        | (If available)                                                         |  |  |  |  |
| * Indicates Mandatory Field    | * Indicates Mandatory Field                                            |  |  |  |  |
| □ I have read and agree to the | Terms and Conditions           Validate         Cancel                 |  |  |  |  |
| 'Tick' sini                    |                                                                        |  |  |  |  |

- 3. Klik pada butang **Validate** untuk proses pembayaran dan cetak serta simpan slip pembayaran sebagai bukti pembayaran yuran.
- 4. Selepas membuat pembayaran yuran, pelajar boleh membuat pendaftaran selepas 24 jam (Hari Bekerja) berikutnya.

# SELAMAT KEMBALI KE SEMESTER BARU